Library Training Series SESSION 4:

# Staying Current with New Research/Information Alerts

Lin Wu, MLIS, AHIP

# **Learning Objectives**

• Create a BrowZine bookshelf to follow favorite journals and get notified whenever a new issue is available

 Save and download journal articles using BrowZine web browser and mobile app

• Set up an email alert on a research topic using biomedical databases such as PubMed, Scopus, or Embase.

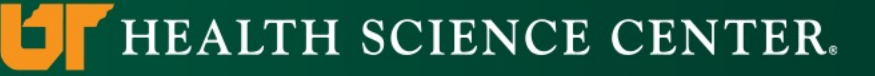

## **Information Overload**

As of October 7, 2021, PubMed has 179,473 articles related to Covid-19.

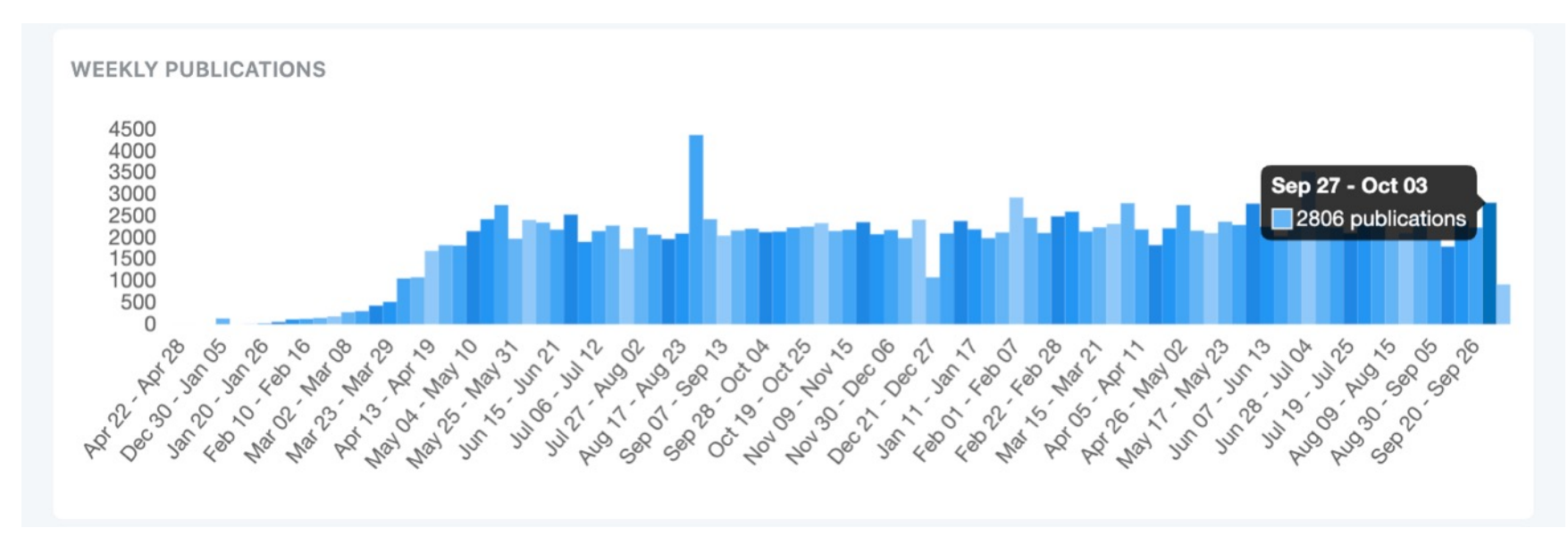

Source: https://www.ncbi.nlm.nih.gov/research/coronavirus/#data-download

Frustrated & challenging: You are your own filter!

#### Health Sciences Library

#### HEALTH SCIENCE CENTER.

# **Types of Information Alerts**

• A journal's Table of Contents (TOC)

• A research topic

An article/A Citation/An Author

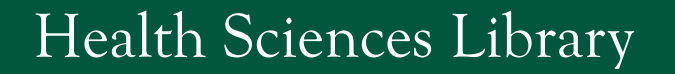

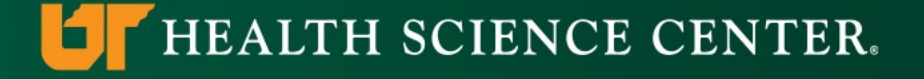

# **BrowZine: Keeping Up To Date**

### What is BrowZine?

- A journal browsing/reading tool
- Access via web browsers and on mobile devices
- Syncing between web and mobile devices
- Free and licensed options

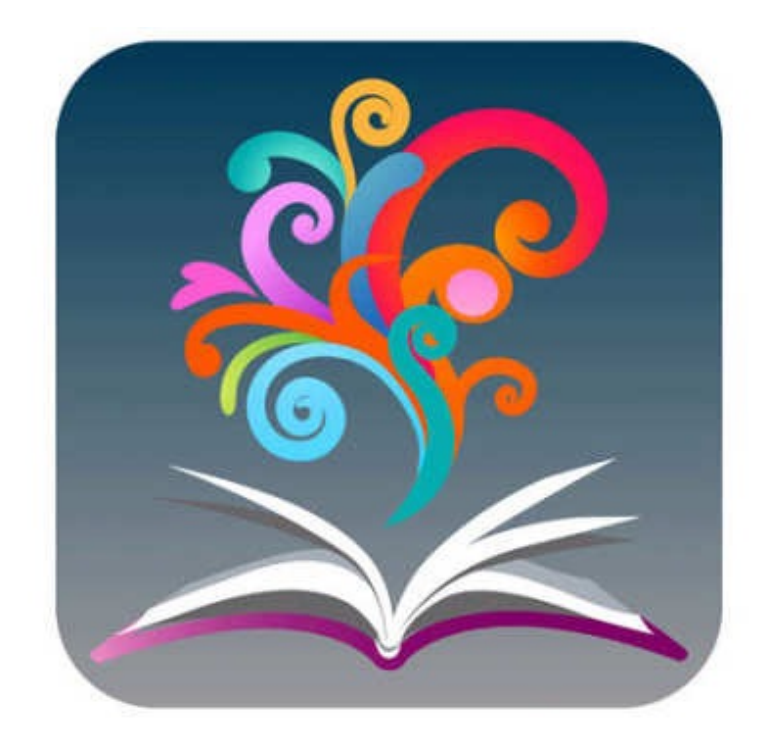

# **BrowZine Personalization Features**

| BrowZine Library My Bookshelf My Articles                              |          |
|------------------------------------------------------------------------|----------|
| ACCESS PROVIDED BY<br>THE UNIVERSITY OF TENN<br>HEALTH SCIENCE CENTER. | ESSEE    |
| FIND JOURNAL BY TITLE, SUBJECT, OR ISSN                                | α        |
| BROWSE SUBJECTS Core Title Lists                                       | ē        |
| Health Services Administration                                         | 5        |
| Kinesiology and Rehabilitation<br>Mathematical and Physical Sciences   | <b>.</b> |
| Medical Science and Biomedicine                                        | Ē        |
| Medical Specialties                                                    | ē        |
| Nursing and Allied Health                                              | -<br>-   |

- **BrowZine Library**: Select from a collection of journals
- My Bookshelf: Organize and track your favorite journals
- My Articles: Save articles to share, export, or download
- Your favorite journals and articles will stay in sync between all your devices

#### HEALTH SCIENCE CENTER.

#### Health Sciences Library

# **BrowZine for UTHSC Researchers**

- Start from the library home page <u>https://uthsc.edu/library/</u>
- Single Sign on (SSO) with your UTHSC NetID and password
- Access to articles the library has subscriptions to
- Sync your desktop with mobile devices

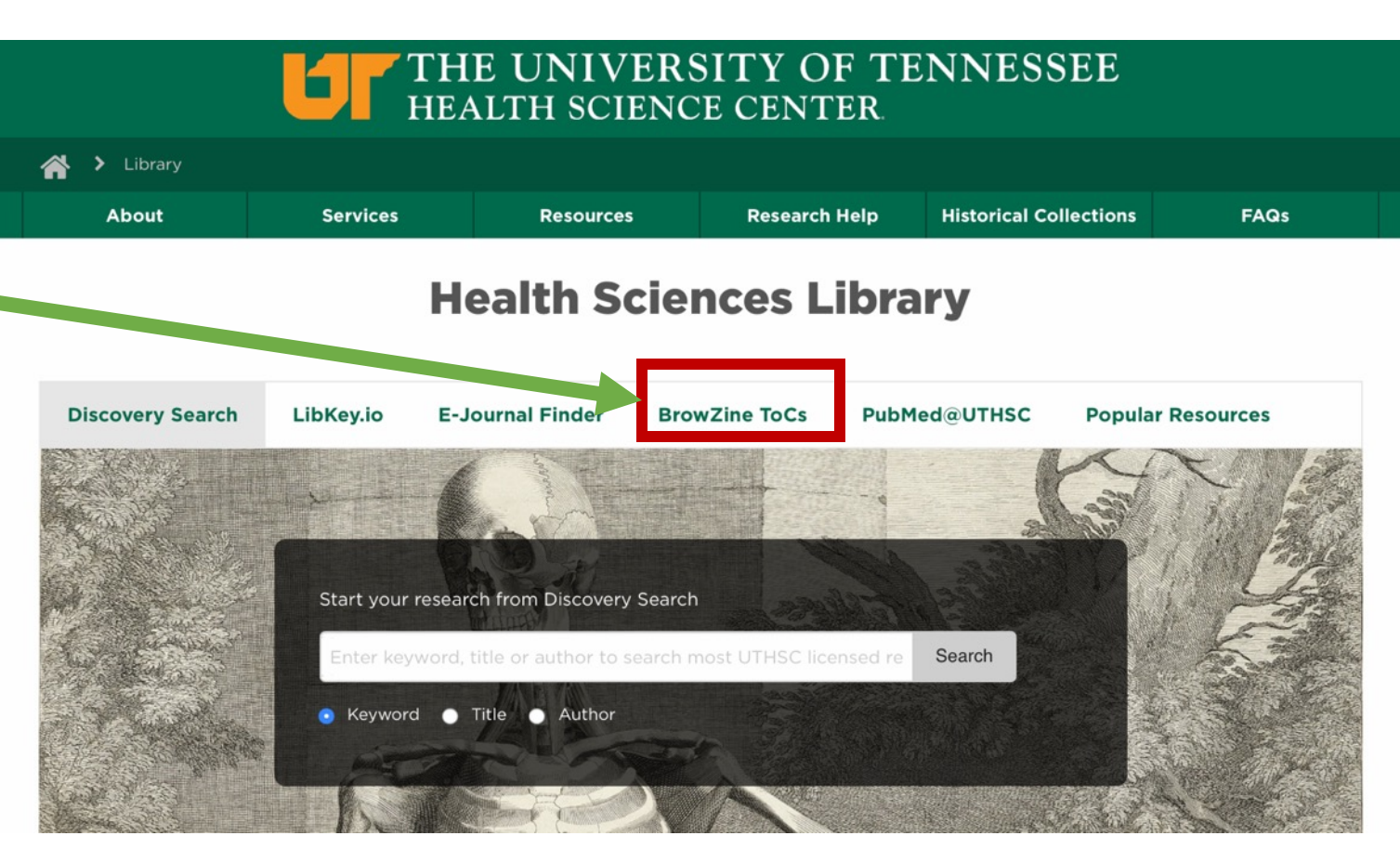

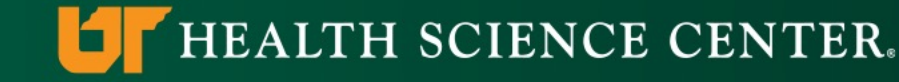

#### Health Sciences Library

#### **BrowZine for Non-UTHSC Researchers**

- 1. Create an account using this link: <u>https://browzine.com/auth/signup</u>
- 2. Confirm your email address once you signed up
- 3. Start using BrowZine Open Access Library
- 4. Use personalization features
- 5. Access to about 350 Open Access titles

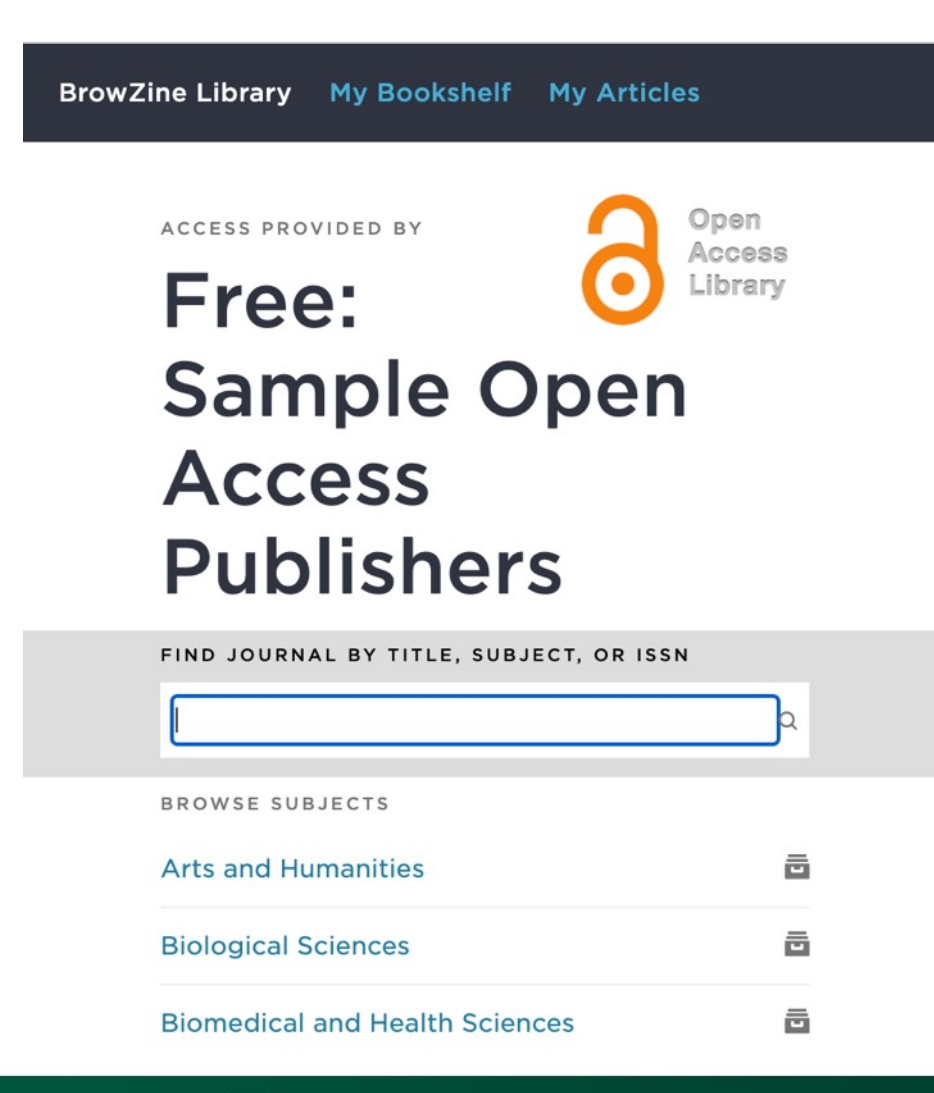

#### Health Sciences Library

#### **Mobile BrowZine for UTHSC Researchers**

**Connect to UTHSC Library journals in 3 easy steps:** 

- 1. Download the free BrowZine app from your app store.
- When you first open the app, select "University of Tennessee Health Science Center" from the Choose Library drop down list
- 3. Log in using your UTHSC NetID and password

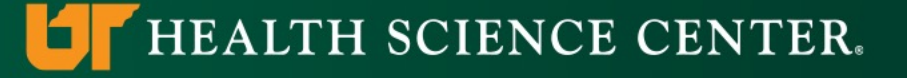

#### **Mobile BrowZine for Non-UTHSC Researchers**

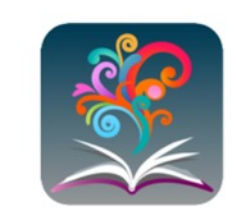

**BrowZine** 

#### Login to BrowZine

| inan    |        |
|---------|--------|
| assword | Forgot |
| LOGIN   |        |

If your institution is not listed, you can still use our Open Access Library to browse open journals

**Use the Open Access Library** 

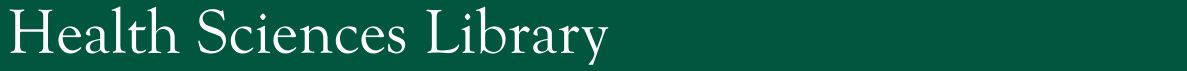

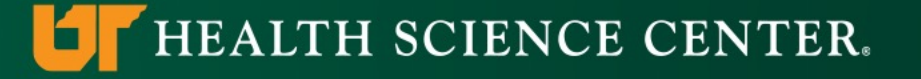

# **Your BrowZine Account**

HEALTH SCIENCE CENTER.

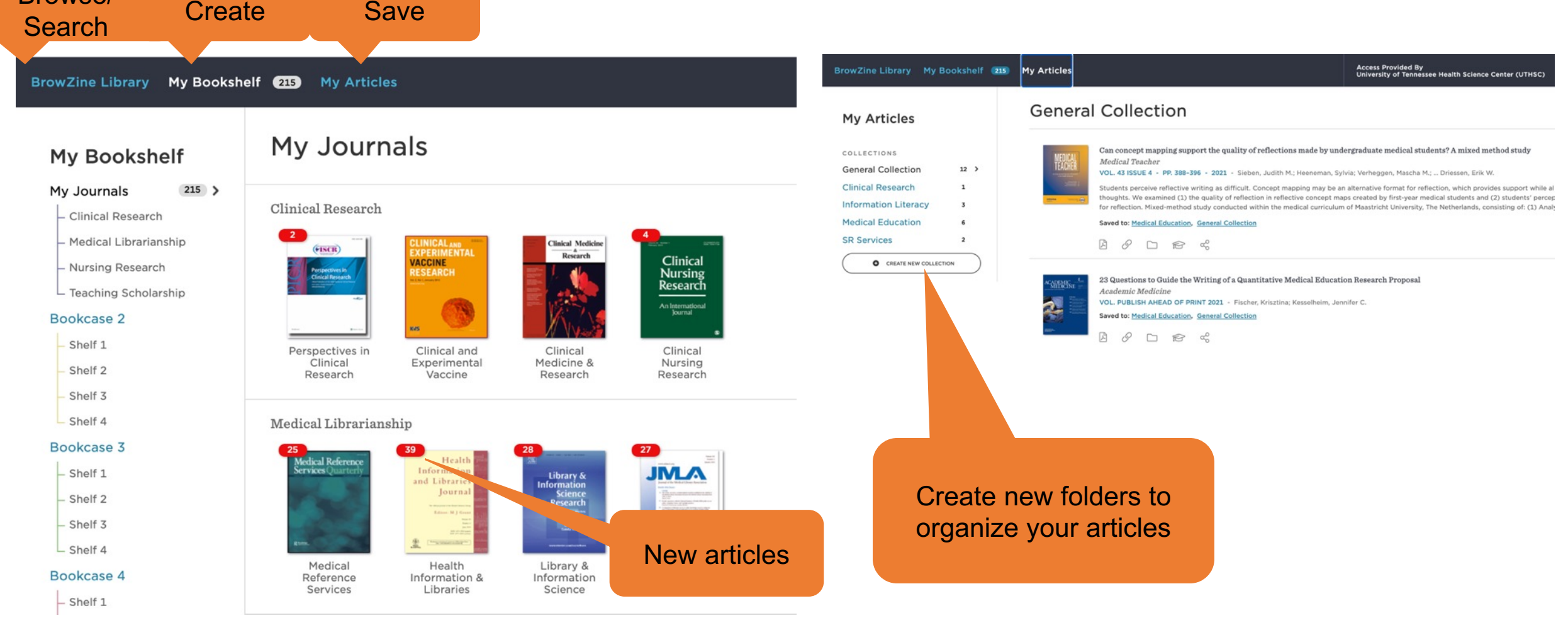

#### Health Sciences Library

Browse/

## **Can I use BrowZine without An Account?**

• Yes. You can browse the library, look up titles, read journal tables of contents, and download open access articles.

• To use personalization features, you will need to create an account with BrowZine.

• Your favorite journals and articles will stay in sync between all your devices.

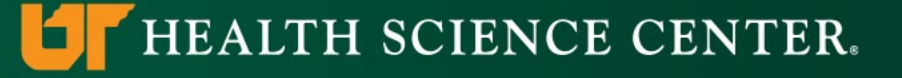

## **BrowZine Demo**

- Create a Bookshelf with your favorite journals
- Get full text articles
- Save and share articles

# **Emails: Keeping Up To Date**

## Key points:

- Need to create a personal account with each source to set up and manage alerts
- Choose alert frequency (e.g., daily, weekly, or monthly)
- Manage alerts

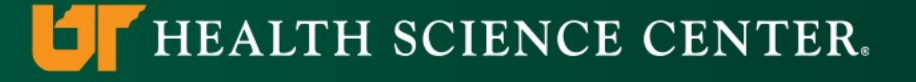

## **Setting Up Email Alerts**

#### A research topic

PubMed, Embase, CINAHL Complete, Google Scholar

#### A journal's Table of Contents (TOC)

Individual journal websites

#### An article/A Citation/An Author

Scopus, Journal websites (e.g., ScienceDirect)

Instructions or directions is available on the library FAQ page

https://libguides.uthsc.edu/faqs/sc

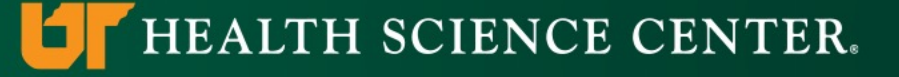

# Key to Setting Up Email Topic Alerts

• Learning about database language and search features

• Building a relevant and focus search

• Enhancing your searching skills

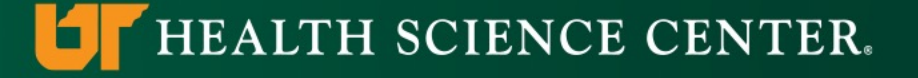

## **Topic Alert with Email Demo**

# **Take Home Message**

- With the right tool, staying current with new research can be easy and time saving
- Librarians are trained experts in information retrieval and management
- You can build your own filter system to stay on top of your research

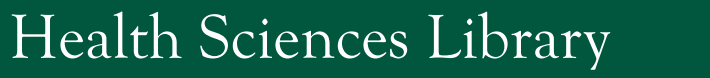

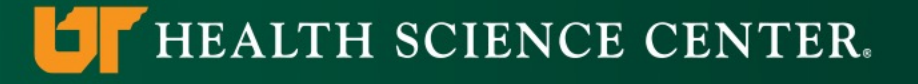

## Library Research Guide for Clinical Researchers

https://libguides.uthsc.edu/clinicalresearchers

## **Questions?**

Research & Learning Services UTHSC Health Sciences Library library@uthsc.edu

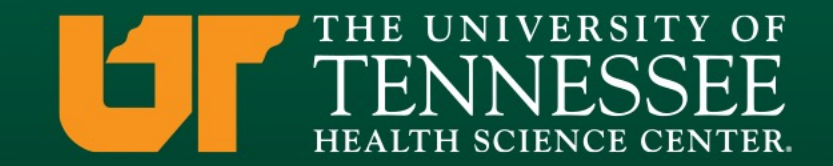